# Hinweise zur Anmeldung von Redebeiträgen sowie zu technischen Anforderungen

Elektronisch zu der Versammlung zugeschalteten Aktionären wird in der Versammlung ein Rederecht im Wege der Videokommunikation gewährt. Eine entsprechende Bild- und Tonübertragung muss durch den Aktionär gewährleistet werden.

Redebeiträge können am Tag der Hauptversammlung ab voraussichtlich 10:00 Uhr (MEZ) über das passwortgeschützte Investor Portal angemeldet werden und können Anträge und Wahlvorschläge nach § 118a Abs. 1 Satz 2 Nr. 3 AktG sowie Auskunftsverlangen nach § 131 Abs. 1 AktG enthalten.

Aktionäre, die ihren Redebeitrag (einschließlich etwaiger Anträge, Wahlvorschläge oder Auskunftsverlangen) anmelden wollen, benötigen für die Zuschaltung ihres Redebeitrags entweder ein nicht-mobiles Endgerät (PC, Notebook, Laptop) oder ein mobiles Endgerät (Smartphone). Für Redebeiträge müssen auf den Endgeräten eine Kamera und ein Mikrofon zur Verfügung stehen. Eine Installation von Softwarekomponenten oder Apps auf den Endgeräten ist nicht erforderlich.

## Vorbereitung / technische Anforderungen

Sie benötigen einen PC/MAC oder ein mobiles Gerät, der/das folgende Voraussetzungen erfüllt:

- Windows 10
- Windows 11
- MacOS 12
- MacOS 13
- IOS 15 und 16
- Android 10, 11, 12, 13

Folgende Browser werden unterstützt:

- Chrome 108 oder höher
- Microsoft Edge 108 oder höher
- Safari 16 (nur auf Apple)
- Firefox 108 oder höher

Schließen Sie vor dem Verbinden zu unserem Server alle notwendigen Geräte an (Headset/Kopfhörer/Mikrofon/Kamera).

Sorgen Sie für eine freie, uneingeschränkte Internet-Verbindung und verbinden Sie sich bevorzugt mit einem LAN-Kabel.

Falls Zweifel an einer "freien/uneingeschränkten Leitung" bestehen, nutzen Sie den Hotspot Ihres Smartphones oder sprechen Sie bitte frühzeitig mit Ihrem IT-Support.

#### Verbindungsvorgang

Sollten Sie eine Meldung Ihres Browsers am oberen Bildschirmrand erhalten, geben Sie die Berechtigung zum Zugriff auf Ihre Kamera und Ihr Mikrofon frei.

Sie werden anschließend eine Tafel mit einem Hinweistext angezeigt bekommen.

Falls Sie kein Live-Bild oder einen Hinweistext empfangen, sondern nur ein blaues Fenster und Ihre eigene Kamera sehen, prüfen Sie bitte nachfolgende Punkte:

- Falls Sie über einen VPN-Tunnel verbunden sind, deaktivieren Sie diesen und aktualisieren bitte das Fenster, oder öffnen Sie den Link erneut über das Investor Portal.
- Falls Sie sich in einem Firmen-Netz befinden, versuchen Sie sich über einen mobilen Hotspot zu verbinden. Nutzen Sie alternativ ein privates Endgerät.
- Tritt das Problem weiterhin auf, rufen Sie bitte die zuständige Hotline an. Die Telefonnummer wird Ihnen im Investor Portal angezeigt. Sollten Sie bereits beim Zugang zum Investor Portal technische Schwierigkeiten haben, wenden Sie sich bitte an die allgemeine Hotline unter +49 89 30903-6367.

### Video & Audio – Optimierung

- Positionieren Sie die Kamera auf Augenhöhe.
- Sorgen Sie für genügend Licht im Raum.
- Lichtquellen sollten sich frontal oder leicht seitlich von Ihnen befinden, nicht hinter Ihnen.
- Versuchen Sie komplett weiße oder klein karierte Kleidung zu vermeiden.
- Die Nutzung eines Headsets oder von Kopfhörern wird empfohlen.

#### Anmeldung Ihres Redebeitrags im Investor Portal

Wenn Sie einen Redebeitrag anmelden möchten, rufen Sie bitte im Hauptmenü den Unterpunkt "Wortmeldung (Rederecht, Auskunftsrecht) / Antrag / Wahlvorschläge" auf. Dort finden Sie einen Button mit dem Hinweis "Wortmeldung". Nach Anklicken dieses Buttons werden Sie aufgefordert, Ihre E-Mail-Adresse, Ihre Telefonnummer sowie das Thema Ihres Redebeitrages anzugeben. Klicken Sie nach dem Ausfüllen dieses Formulars auf "Absenden". Die Anmeldung Ihrer Wortmeldung ist damit erfolgt.

Wir informieren Sie im Textfeld unterhalb Ihres Videostreams, sobald Ihr persönlicher Warteraum für Ihren Zutritt bereitsteht. Sobald dies der Fall ist, erscheint unterhalb Ihres Videostreams ein entsprechender Hinweis mit dem Button "Warteraum betreten". Nach Anklicken dieses Buttons erscheint oben links in einem kleinen Fenster Ihr Video-Bild. Den Videostream verfolgen Sie weiterhin.

Ein Mitarbeiter wird über den Audiostream direkt zu Ihnen Kontakt aufnehmen und eine technische Überprüfung für die Übertragung von Bild und Ton mit Ihnen gemeinsam vornehmen. Sobald diese Prüfung abgeschlossen ist, verfolgen Sie im Warteraum weiter die Versammlung. Wenn der Versammlungsleiter Sie als Redner aufruft, werden Sie in die Hauptversammlung zugeschaltet und können live in Bild und Ton Ihren Redebeitrag leisten. Im Anschluss an Ihren Redebeitrag werden Sie durch einen Mitarbeiter aus dem virtuellen Warteraum verabschiedet und können der Videoübertragung im Investor Portal weiter folgen.

Die Gesellschaft behält sich vor, einen Redebeitrag zurückzuweisen, sofern im Rahmen der Überprüfung der technischen Voraussetzungen für die Übertragung Ihres Redebeitrages festgestellt wird, dass die Übertragung in Bild und Ton durch Sie nicht sichergestellt ist.